## ANALISIS NAS (NETWORK ATTACHED STORAGE) BERBASIS CLOUD SEBAGAI LAYANAN INFRASTURCTURE AS A SERVICE (IAAS) MENGGUNAKAN OPEN SOURCE NAS4FREE DAN OWNCLOUD

Hariyo Sasongko <sup>1)</sup>, T.Yudi Hadiwandra <sup>2)</sup> <sup>1)</sup>Mahasiswa Program Studi Teknik Informatika, <sup>2)</sup>Dosen Teknik Informatika Program Studi Teknik Informatika, Fakultas Teknik Universitas Riau Kampus Bina Widya Jl. HR. Soebrantas Km. 12,5 Simpang Baru, Tampan, Pekanbaru 28293 Email: hariyo.sasongko2326@student.unri.ac.id

## ABSTRACT

Today, computer systems and networks are an important part of human life. This can be seen with the large number of computer users, such as in offices, companies, factories, or even on campus and in schools. This need has reached a considerable amount. For now, the storage media that we often used to store data is uses physical media such as hard disks and flash disks. NAS (Network Attached Storage) is one of the solutions to the problem of expensive storage media, because inside the NAS does not require high hardware resources to share files. NAS4FREE is chosen as the operating system of the NAS server, because NAS4FREE is an open source base operating system and NAS4FREE can also be used on various OS platforms, such as Windows, Apple and UNIX. Testing is launched using several parameters, namely access test through smartphone and desktop devices. Then testing NAS4FREE classification files with a file size of 107.80 MB and a total of 9959 files takes about 9.16 second with a speed of 1088 files/second and the CPU on NAS4FREE servers is 33.33% with an average usage of 13.21%. Furthermore, Memory testing on NAS4FREE servers was 945.96 MB from a memory size of 1.03 GB. For the average delay using a formula, a delay of 126.46 ms was obtained, user management testing and file management were also tested in this study.

Keywords: NAS4FREE, Storage, NAS, Operating System

## 1. Pendahuluan

Pada saat ini, sistem komputer dan jaringan merupakan bagian penting didalam kehidupan manusia. Hal ini dapat dilihat dengan banyaknya pengguna komputer, seperti pada kantor, perusahaan, pabrik-pabrik, atau bahkan di kampus dan di sekolah. Kebutuhan ini telah mencapai jumlah yang terbilang cukup besar. Komputer tersebut biasanya digunakan oleh manusia sebagai alat bantu operasional harian atau bahkan sebagai sistem yang dapat membantu menyelesaikan masalah (Defni dan Prabowo, 2013).

Besarnya jumlah pengguna komputer secara perorangan maupun secara organisasi di dalam jaringan dalam melakukan akses data yang terus meningkat berdampak pada pemilihan *server* yang baik dan media penyimpanan data yang besar mutlak diperlukan. Untuk saat ini, media penyimpanan yang sering kita gunakan untuk menyimpan bersifat tradisional, data masih namun kaitannya pada penelitian ini kata tradisional memiliki arti bahwa media penyimpanan yang sering digunakan masih menggunakan media fisik seperti hard disk dan flash disk. Media penyimpanan fisik juga memiliki keterbatasan, seperti mudah rusak, rawan terinfeksi virus, dan mudah hilang, sehingga membuat kita menjadi tidak nyaman saat menyimpan suatu data. Permasalahan lain juga muncul pada saat media penyimpanan fisik yang tidak dapat diakses dimanapun dan kapanpun saat diperlukan dan tidak terdapat fitur berbagi atau sharing data. Sharing data yang tersedia pada media penyimpanan fisik salah satunya dengan cara menyalin secara manual dari sebuah komputer atau PC, sehingga dengan permasalahan tersebut menimbulkan hal yang tidak efisien dan membuang cukup banyak waktu hanya untuk menyalin sebuah data.

NAS (Network Attached Storage) adalah salah satu solusi dari permasalahan dari mahalnya media penyimpanan yang ada, karena didalam NAS tidak membutuhkan resource hardware yang tinggi untuk berbagi file (Miftahul, dkk, 2015). NAS merupakan sebuah server dengan sistem operasi yang dikhususkan untuk melayani kebutuhan berkas data, server ini juga bertugas memberikan pelayanan kepada terminal-terminal lainnya vang terhubung dalam sistem jaringan atau yang kita sebut sebagai client. NAS dapat diakses melalui jaringan lokal dengan sebuah protokol TCP/IP. Dengan ini, satu buah media penyimpanan dapat digunakan secara bersamasama oleh beberapa host, dengan ini biaya pengolahan media penyimpanan di setiap host dapat berkurang. NAS menggunakan protokol NFS (Network File System) (Handoko dan Umam, 2015).

dipilih NAS4FREE sebagai sistem operasi dari server NAS, karena NAS4FREE adalah sistem operasi berbasis open source sehingga banyak digunakan untuk membuat central data atau pencadangan data bagi perusahaan. rumah dan usaha kecil. NAS4FREE juga dapat digunakan diberbagai platform OS, seperti Windows, Apple dan UNIX. Untuk proses pengkonfigurasiannya juga mudah, karena sudah terhubung di jaringan dengan interface web.

Layanan Infrastructure as a Service (IaaS) dipilih sebagai layanan cloud storage, karena pada layanan IaaS infrastruktur IT berupa CPU, RAM, strorage dan konfigurasi lain dapat digunakan untuk membangun sebuah komputer virtual, dan tidak perlu membeli komputer fisik untuk membangun suatu perangkat komputer sehingga bisa menghemat biaya. Hal ini yang akan peneliti lakukan pada penelitian ini dengan membuat server Network Attached Storage (NAS) secara virtual melalui aplikasi Virtualbox.

*Cloud Storage* merupakan salah satu bagian yang tidak bisa dipisahkan dari *cloud computing*, yang dipergunakan dalam penyimpanan data, dengan memanfaatkan server pihak ketiga sebagai penyedia jasa. Pada saat penyimpanan data, pengguna melihat sebuah server secara virtual, dimana tempat atau lokasi dari server tersebut tidak benarbenar diketahui. Walaupun begitu pengguna masih dapat melihat keberadaan storage secara statis di perangkat komputernya (Afriandi, 2012).

*OwnCloud* merupakan salah satu platform dari teknologi cloud computing yang berbavar tidak dan mudah dalam pengembangan sistemnya (open source). Owncloud juga memiliki slogan yaitu "Your Cloud, Your Data, Your Way!". OwnCloud melimitasi kapasitas penyimpanan tidak (kecuali space yang ada di hard disk server).

Kartika Imam Santoso dan Muhammad Abdul Muin (2016) melakukan Implementasi Network Attached Storage (NAS) menggunakan NAS4FREE untuk Media Backup File. Hasilnya kajiannya dapat memberikan gambaran bagaimana NAS4FREE vang digunakan sebagai sistem operasi untuk meniadi media backup file. Dalam penelitiannya, Kartika dan imam juga menguji NAS4FREE, dengan kemampuan upload dan download sebagai parameter uji. Berdasarkan hasil pengujian terhadap rata-rata uploadnya adalah 3.82. Mbps sedangkan rata-rata untuk downloadnya adalah 19.1 Mbps dengan uji coba 1 *client* dengan besar kapasitas *file* yang ditransfer adalah 82 Mb. Untuk pengujian dengan 3 client dengan kapasitas file yang ditransfer adalah 290 Mb, rata-rata uploadnya adalah sebesar 5.57 Mb, sedangkan untuk hasil downloadnya adalah sebesar 6.18 Mbps. Hal tersebut menunjukan bahwa kemampuan upload dan download NAS4FREE tergolong optimal.

Pada penelitian yang dilakukan oleh Kartika Imam Santoso dan Muhammad Abdul Muin (2016), pengujian hanya dilakukan dengan menggunakan parameter pengujian konektifitas *upload* dan *download*. Karena belum dilakukannya pengujian dengan menggunakan parameter pengujian kinerja dari *cloud storage, performance* NAS dalam hal ini menggunakan NAS4FREE sebagai *server* virtual dan untuk mengetahui *performance OwnCloud* sebagai SAN, maka peneliti akan melakukan penelitian terhadap parameter yang telah disebutkan tadi.

Berdasarkan penjelasan yang sudah peneliti jelaskan diatas maka peneliti akan melakukan penelitian dengan judul "Analisis NAS (Network Attached Storage) berbasis Cloud sebagai layanan Infrastructure as a Service (IaaS) menggunakan Open Source NAS4FREE dan OwnCloud" yang akan dianalisis kinerjanya berdasarkan parameter: pengujian kinerja dari cloud storagePengujian Attached Fungsionalitas NAS (Network Storage). Pengujian performance NAS dalam hal ini menggunakan NAS4FREE sebagai server virtual dan pengujian performance dari platform OwnCloud sebagai SAN.

### 2. Metodologi

### 2.1. Flowchart Penelitian

Metodologi yang akan digunakan dalam penelitian ini digambarkan dalam *flowchart* seperti pada gambar 1 berikut:

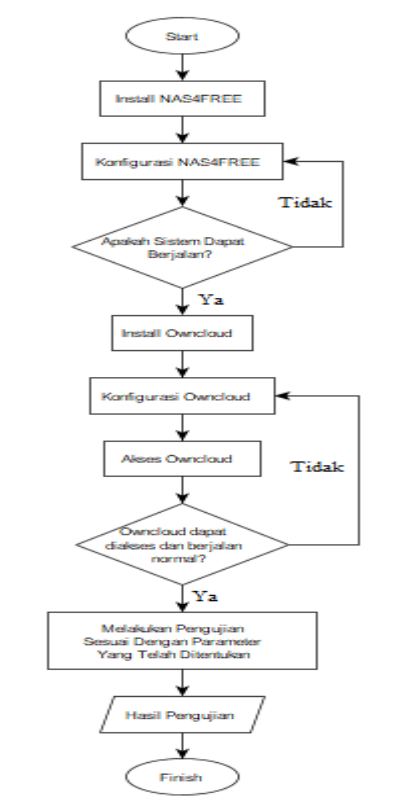

Gambar 1 Flowchart Penelitian

### 2.2. Skenario Pengujian

a. Pengujian kinerja dari *cloud storage* yaitu dengan melakukan uji akses *client* dalam melakukan pengaksesan layanan *OwnCloud* melalui perangkat berbasis *smartphone* dan berbasis *desktop*. Skenario pengujian akses layanan *OwnCloud* dapat dilihat pada gambar 2 berikut:

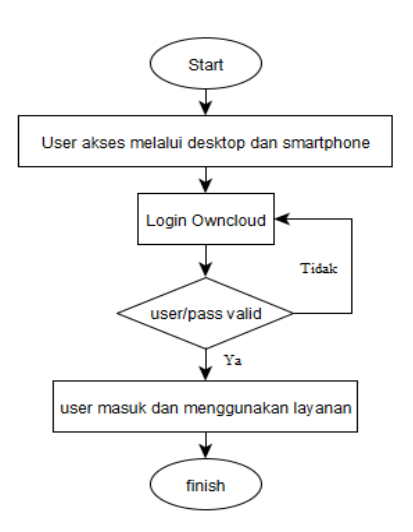

Gambar 2 Flowchart uji akses

b. Pengujian Fungsionalitas NAS (*Network Attached Storage*) dilakukan untuk mengetahui apakah NAS mampu menyediakan layanan *storage* yang berada di jaringan seolah-olah berada di PC lokal. Skenario pengujian dapat dilihat pada gambar 3 berikut:

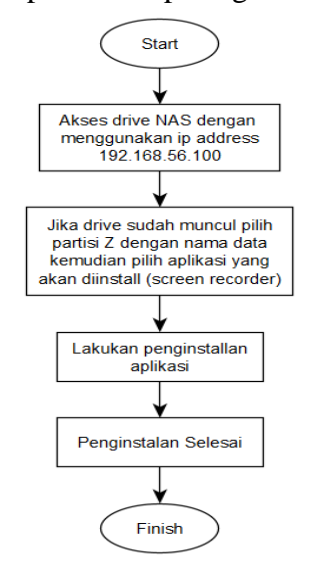

Gambar 3 Flowchart uji fungsionalitas

c. Pengujian *performance server* Virtual NAS (*Network Attached Storage*) dalam hal ini menggunakan NAS4FREE sebagai sistem operasi *server* virtual, hal yang diuji meliputi: pengujian kinerja *file classification*, pengujian CPU *usage*, pengujian *memory usage*, dan pengujian *delay/latency*. Skenario pengujian dapat dilihat pada gambar 4 berikut:

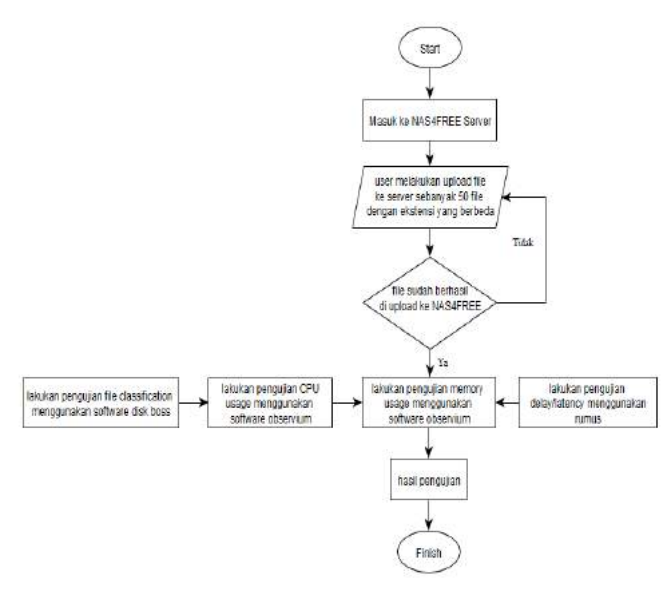

Gambar 4 Flowchart uji performance server

#### • Pengujian file classification

Pengujian *file* classification dilakukan untuk mengukur kemampuan sistem operasi dalam penggolongan file berdasarkan ekstensi file. Pengujian dilakukan dengan menempatkan 50 file dengan ekstensi yang berbeda-beda, ekstensi tersebut adalah, exe, jpg, mp3 dan mp4. Kemudian dilakukan pengklasifikasian menggunakan software diskboss untuk mendapatkan besaran kecepatan dalam pengklasifikasiannya dengan file/second. Pengujian dilakukan satuan menggunakan software disk boss.

### • Pengujian CPU Usage

Pengujian CPU *usage* dilakukan untuk mengetahui kinerja CPU dari virtual *server* NAS dengan cara melakukan *copy file* dari *client* ke *server*. Pengujian dilakukan dengan meng*copy* 50 *file* dengan ekstensi *file* exe, jpg, mp3 dan mp4. Pengujian dilakukan dengan menggunakan aplikasi *observium*.

### • Pengujian Memory Usage

Pengujian *Memory usage* juga dilakukan untuk mengetahui kinerja dari virtual *server* NAS dalam menggunakan *memory* saat melakukan aktifitas *copy file* dari *client* ke *server*. Pengujian dilakukan dengan meng*copy* 50 *file* dengan ekstensi *file* exe, jpg, mp3 dan mp4. Pengujian dilakukan dengan menggunakan aplikasi *observium*.

### • Pengujian *delay/latency*

Pengujian *delay/latency* adalah mengukur waktu yang dibutuhkan data untuk menempuh jarak dari asal hingga tujuan. Menurut TIPHON, rumus untuk mencari nilai *delay/latency* adalah seperti pada tabel 1 berikut:

| Kategori Latensi | Besar Delay    |
|------------------|----------------|
| Sangat Bagus     | <150 ms        |
| Bagus            | 150 s/d 300 ms |
| Sedang           | 300 s/d 450 ms |
| Jelek            | >450 ms        |

Tabel 1 Standar *delay/latency* 

d. Pengujian performance owncloud sebagai SAN Storage Area Network dengan menguji beberapa parameter yaitu Pengujian Manajemen Pengguna Pengujian dan Manajemen Berkas. Berikut adalah skenario dilakukan menguji vang akan untuk performance OwnCloud.

### • Pengujian manajemen pengguna

Pengujian manajemen pengguna merupakan pengujian fungsi-fungsi yang ada pada *OwnCloud*. Skenario pengujian dapat dilihat pada *flowchart* seperti pada gambar 5 berikut:

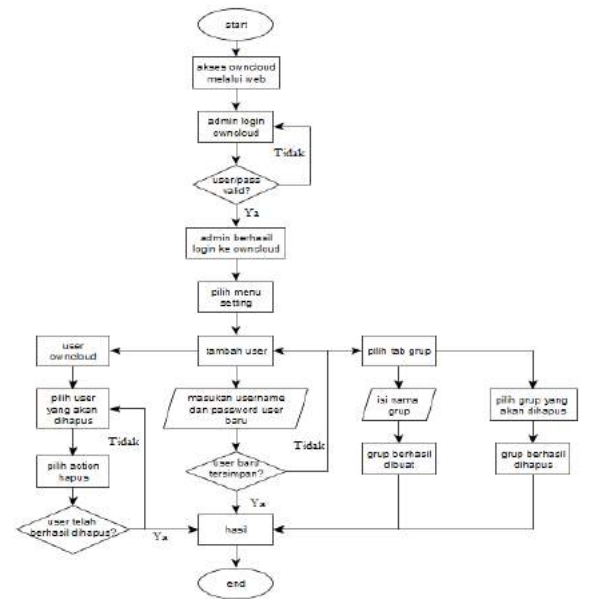

Gambar 5 Flowchart uji manajemen pengguna

• Pengujian manajemen berkas

Pengujian manajemen berkas merupakan pengujian fungsi-fungsi yang ada pada *OwnCloud* dalam hal mengelola suatu berkas, skenario pengujian dapat dilihat pada *flowchart* seperti pada gambar 6 berikut:

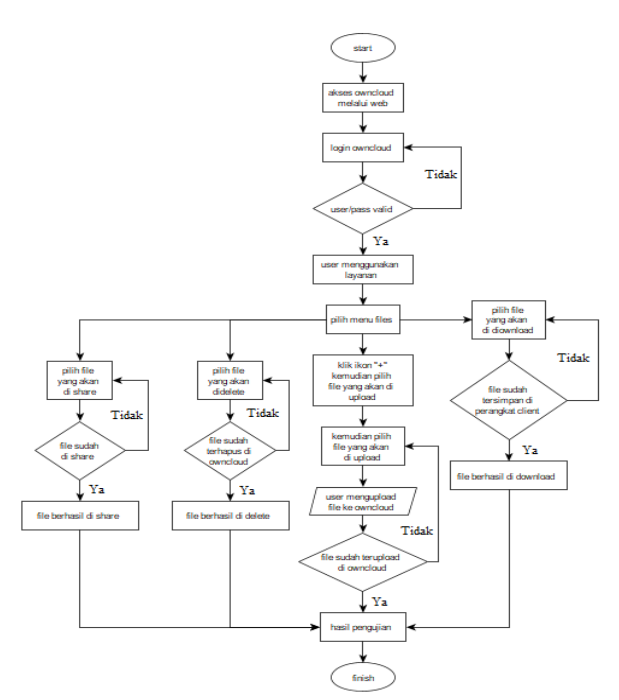

Gambar 6 Flowchart uji manajemen berkas

#### 3. Hasil dan Pembahasan

3.1. Pengujian Kinerja Dari Cloud Storage

## a. Hasil Uji Akses Melalui Desktop

Sebelum melakukan akses OwnCloud melalui desktop, download terlebih dahulu aplikasi OwnCloud client di website resmi OwnCloud, yaitu www.owncloud.org, jika sudah masuk ke halaman website OwnCloud, pilih OwnCloud for client dengan sistem operasi windows, setelah itu download dan install.

Setelah berhasil di install, jalankan aplikasi OwnCloud client, isi ip address server:port/owncloud, pada penelitian ini IP address menggunakan IP server 192.168.56.100 dengan *port* 8080 dan lowncloud isi seperti yang ditunjukan gambar 7. Jika sudah, maka isi username dan password akun, kemudian klik *next*, jika berhasil masuk, maka OwnCloud akan melakukan sinkronisasi dengan PC user, biarkan proses sinkronisasi, proses sinkronisasi memakan waktu sekitar 1 menit, tergantung *file* apa saja yang terdapat pada akun OwnCloud user, proses sinkronisasi dapat dilihat pada gambar 8 dan gambar 9 menunjukan hasil dari proses sinkronisasi data.

| 🗼 ownCloud Connection Wizard                       |     |
|----------------------------------------------------|-----|
| Connect to ownCloud<br>Setup ownCloud server       | owo |
| Server Address http://192.168.56.100:8080/owncloud |     |

Gambar 7 Akses Owncloud melalui desktop

| . 2 | ownCloud                                           |  |
|-----|----------------------------------------------------|--|
| TC  | 29 minute(s) left, 159 MB of 2,3 GB, file 30 of 51 |  |

Gambar 8 Proses sinkronisasi data

|                     | Name                                | Data modified      | Туре              | Size      |
|---------------------|-------------------------------------|--------------------|-------------------|-----------|
| ST UNICK ACCES      | - Documents                         | 18 Mei 2020-15.04  | File folder       |           |
| ownCloud            |                                     | 18 Mei 2020 15:04  | File folder       |           |
| He He               | i owncloudsync                      | 5 Agu 2020 12.27   | Text Document     | 3 K       |
| 30 04/00/           | o 2109                              | 4 Agu 2020 14.03   | JPG File          | 373 KI    |
| 50 Objects          | Cloud_Computing_Technology_Promises | 21 Okt 2019 12.10  | Adobe Acrobat D   | 536 K     |
| Desktop             | 🐉 diskboss_manual                   | t2 Juni 2020 11.38 | Adobe Acrobet D   | 16.658 Ki |
| Documents           | 🛃 ownCloud Manual                   | 18 Mei 2020 15:04  | Adobe Acrobat D., | 4,908 K   |
| Downloads           | PROPOSAL                            | 18 Mill 2020 13:02 | Microsoft Word D  | 1.817 K   |
| Music               | and web                             | 10 Jun 2020 12,37  | Text Document     |           |
| and a second second |                                     |                    |                   |           |

Gambar 9 Isi dari *file Owncloud* yang berhasil disinkronisasi

### b. Hasil Uji Akses Melalui Smartphone

Sebelum melakukan pengujian akses melalui smartphone, pastikan sudah mendownload dan menginstall aplikasi oCloud.de di Google Play Store. Setelah masukan IP address di*install*. server OwnCloud, pada penelitian ini ip address server yaitu 192.168.56.100 dengan port 8080 dan lowncloud, prosesnya dapat dilihat pada gambar 9. Jika sudah, maka isi username dan password akun, dan tekan connect untuk dapat terhubung ke layanan OwnCloud. Setelah berhasil login, maka oCloud.de akan meminta access permission untuk dapat mengakses semua media seperti foto, media dan *file* yang berada di smartphone seperti yang ditunjukan pada gambar 10, pilih Allow untuk memberikan kepada oCloud.de. izin akses Setelah melakukan allow permission, maka user kini menggunakan dapat layanan owncloud, tampilan interface owncloud smartphone dapat dilihat pada gambar 11.

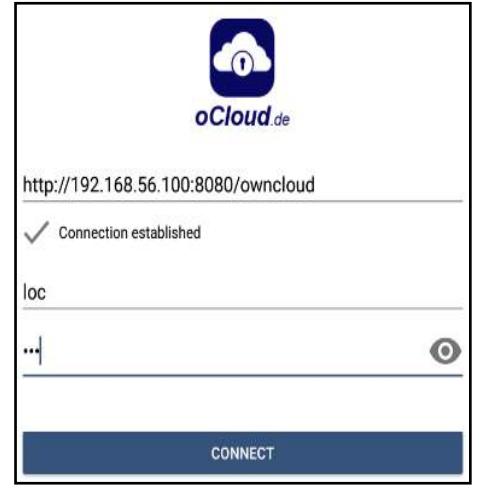

Gambar 9 Proses akses ip address server

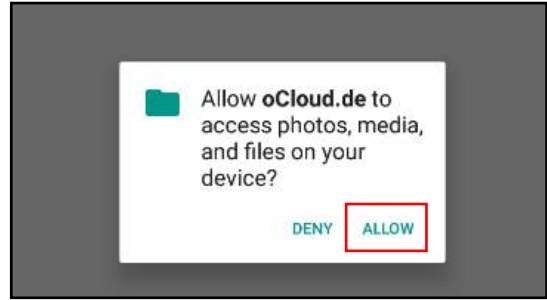

Gambar 10 Allow permission oCloud.de

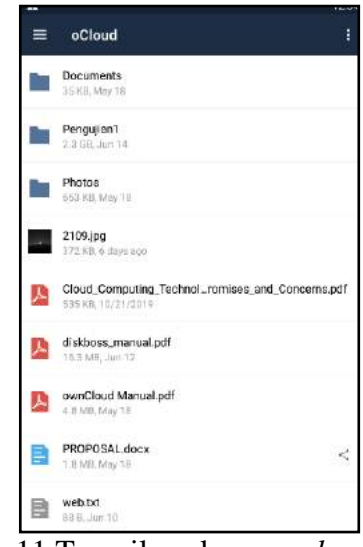

Gambar 11 Tampilan akses *owcloud* melalui *Smartphone* 

# 3.2. Pengujian Fungsionalitas NAS (Network Attached Storage)

Pengujian fungsionalitas NAS dilakukan untuk mengetahui apakah NAS mampu menyediakan layanan storage yang berada di jaringan seolah-olah berada di PC lokal. Pengujian dilakukan dengan menghubungkan storage yang berada di NAS dengan PC lokal, sehingga storage yang berada di NAS tersebut seolah-olah seperti berada pada PC lokal. Langkah pertama untuk menggunakan storage NAS (Network Attached Storage) yaitu dengan mengakses IP address dari storage NAS yang pada penelitian ini peneliti menggunakan IP address 192.168.56.100, setelah pengaksesan berhasil maka akan muncul storage NAS pada PC user seperti pada gambar 12. Gambar 12 menunjukan bahwa storage NAS telah terhubung ke PC lokal, sehingga tampak seperti storage lokal, tetapi storage tersebut tidak berada di PC lokal, melainkan berada pada NAS yang terhubung melalui jaringan. Setelah storage NAS muncul, maka selanjutnya lakukan penginstalan aplikasi yang berada pada storage NAS tersebut, pada penelitian ini peneliti akan menginstal sebuah aplikasi screen recorder yang berada pada storage NAS dengan nama partisi Z dengan nama data yang ditunjukan pada gambar 13. Setelah penginstallan selesai dilakukan, maka aplikasi yang sudah diinstall tadi dapat dilihat pada gambar 14.

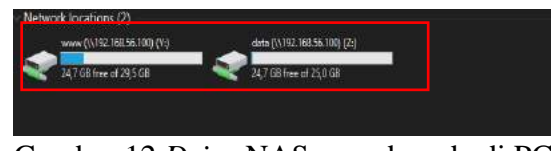

Gambar 12 Drive NAS yang berada di PC Lokal

| Name                         | Date modified     | Type              |            |
|------------------------------|-------------------|-------------------|------------|
| 🕼 ownCloud-2.5.4.11654.11456 | 17 OH 2019 12.26  | Windows Installer | 34,444 KB  |
| 🔮 puty                       | 23 Jun 2020 14.37 | Application       | 1.152 KB   |
| screen_recorder_setup        | 22 Nov 2019 19:34 | Application       | 52.929 KB  |
| 📓 xempp-5-6-3-multi-win      | 17 Okt 2019 00.13 | Application       | 147.369 KB |

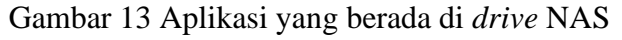

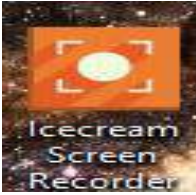

Gambar 14 Aplikasi berhasil di install

## 3.3. Pengujian Performance Server Virtual NAS (Nework Attached Storage)

a. Hasil uji kinerja *file classification* 

Pengujian ini berfokus pada kemampuan sistem operasi dalam penggolongan *file* berdasarkan ekstensi *file*. Pengujian dilakukan dengan menempatkan 50 *file* dengan ekstensi yang berbeda-beda, ekstensi tersebut adalah: exe, jpg, mp3 dan mp4, kemudian proses pengklasifikasiannya dilakukan menggunakan *software diskboss* untuk mendapatkan besaran kecepatan kemampuan dalam pengklasifikasian *file*nya dalam satuan *file/second*.

|                                                                                                    | Report Info                                                                                   |  |
|----------------------------------------------------------------------------------------------------|-----------------------------------------------------------------------------------------------|--|
| Property                                                                                            | Value                                                                                         |  |
| Date<br>Time<br>Total Files<br>Total Space<br>Performance<br>Process Time<br>Host Name<br>User Name | 2020/06/14<br>17:03:37<br>9959<br>107.80 MB<br>1008 Files/Sec<br>9.16 Sec<br>nas4free<br>ASUS |  |
| nput Dirs                                                                                           | \\nas4tree\data;\\nas4tr                                                                      |  |
|                                                                                                    |                                                                                               |  |

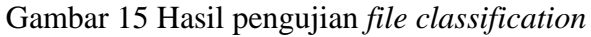

Dari gambar 15 didapatkan hasil bahwa kemampuan dalam melakukan *file classification* NAS4FREE dengan besar *file* 107.80 MB dan total *file* sebanyak 9959 membutuhkan waktu sekitar 9.16 sec dengan kecepatan 1088 *files/sec*.

## b. Hasil uji CPU usage

Pengujian CPU *usage* dilakukan dengan cara meng*copy file* dari *client* ke *server*. Pengujian dilakukan dengan menempatkan 50 *file* yang berbeda-beda, ekstensi tersebut adalah: exe, jpg, mp3 dan mp4. Pengujian ini berfokus untuk menguji berapakah penggunaan CPU pada saat melakukan aktifitas *copy file*. Pengujian dilakukan menggunakan *software observium* untuk memonitoring penggunaan CPU.

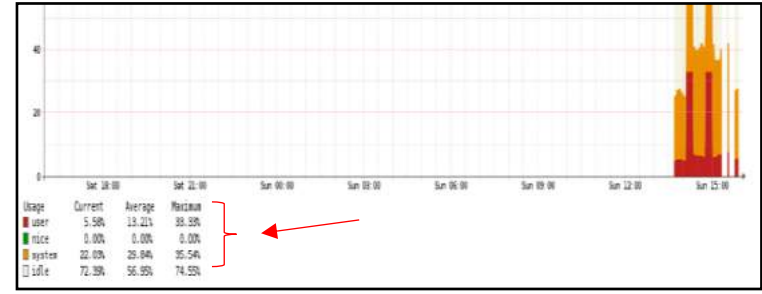

Gambar 16 Grafik CPU *Usage* pada *server* NAS4FREE

Hasil pengujian CPU *usage* ditunjukan pada gambar 16 dengan melakukan aktifitas *copy file* dari *client* ke *server*, grafik pada *observium* menunjukan bahwa penggunaan CPU pada *server* NAS4FREE adalah sebesar 33,33% dengan rata-rata pemakaian sebesar 13,21%.

### c. Hasil uji *memory usage*

Sama halnya dengan pengujian CPU usage, pengujian memory usage juga dilakukan dengan cara mengcopy file dari client ke server. Pengujian dilakukan dengan menempatkan 50 file dengan ekstensi file yang berbeda-beda, ekstensi tersebut adalah: exe, jpg, mp3 dan mp4. Pengujian ini berfokus untuk menguji berapakah penggunaan Memory pada saat melakukan copy file. Pengujian dilakukan menggunakan *software observium* untuk memonitoring penggunaan *memory*.

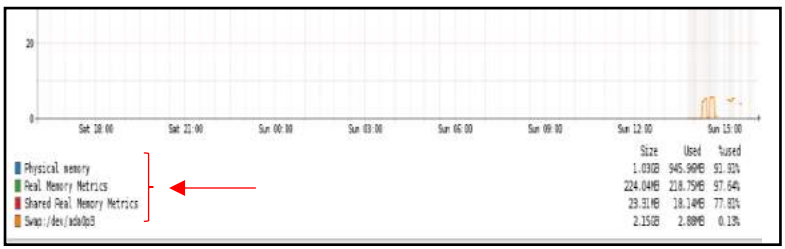

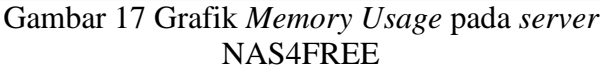

Hasil pengujian *memory usage* ditunjukan pada gambar 17 dengan melakukan aktifitas *copy file* dari *client* ke *server*, grafik pada *observium* menunjukan bahwa penggunaan *memory* pada *server* NAS4FREE adalah sebesar 945.96 MB dari ukuran *memory* sebesar 1.03 GB dengan persentase penggunaan sebesar 91.91%.

### d. Hasil uji *delay/latency*

Pengujian *delay/latency* dilakukan dengan mengirim sebuah paket antar sesama *client*, fokus pada pengujian ini adalah untuk melihat berapa lama sebuah paket atau data akan sampai ke *client*. Pengujian dilakukan menggunakan *software wireshark*.

| Statistics             |          |                   |        |
|------------------------|----------|-------------------|--------|
| Measurement            | Captured | Displayed         | Marked |
| Packets                | 15845    | 15845 (100.0%)    | -      |
| Time span, s           | 200.396  | 200.396           | _      |
| Average pps            | 79.1     | 79.1              | -      |
| Average packet size, B | 925      | 925               | -      |
| Bytes                  | 14663850 | 14663850 (100.0%) | 0      |
| Average bytes/s        | 73 k     | 73 k              | -      |
| Average bits/s         | 585 k    | 585 k             | -      |
|                        |          |                   |        |
| Capture file comments  |          |                   |        |
| capture nie conintents |          |                   |        |

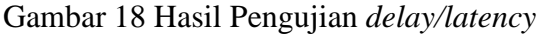

Dari *capture data* yang telah dilakukan dengan *wireshark*, maka didapatkan hasil seperti pada gambar 18, kemudian cara untuk menghitung rata-rata *delay* adalah dengan menggunakan rumus:

Rata-rata delay = Total delay / Total paket yang diterima

= 200.369 / 15845= 0,01264557 second = 0,01264557 x 1000 = 126,46 *millisecond* (ms)

## 3.4. Pengujian Platform Owncloud Sebagai SAN (Storage Area Network)

Pengujian *platform OwnCloud* adalah suatu metode pengujian dimana pengujian ini dilakukan untuk menguji segi fungsionalitas dari sebuah aplikasi perangkat lunak.

- a. Hasil uji Manajemen Pengguna
- Membuat Pengguna

Membuat pengguna diawali dengan masuk ke *menu*, pilih pengguna, kemudian tambah pengguna, isi *username* dan *password* untuk pengguna, jika sudah maka pengguna baru pun selesai ditambah dan bisa untuk mengakses layanan *OwnCloud*, penambahan pengguna dapat dilihat pada gambar 19 berikut:

|   |       |          |          | (        | Ô. | ownClau | đ        |               |             | ٩ |   |
|---|-------|----------|----------|----------|----|---------|----------|---------------|-------------|---|---|
| 1 | Userr | ume      | E-Mail   | Groups   | •  | Create  |          |               |             |   |   |
| 2 |       | Uservane | Fal Name | Password |    |         | Groups   | Group Admin h | <br>Quela   |   |   |
|   | 0     | dosen    | ácsen /  |          | 1  |         | no group | <br>no group  | <br>Default | • | ī |
| 1 | 0     | loc :    | loc      |          |    |         | admin    | <br>nogroup   | Default     |   |   |

Gambar 19 Pengguna berhasil dibuat

### Menghapus Pengguna

Untuk menghapus pengguna, admin akan masuk ke *menu* pengguna, kemudian pilih pengguna yang akan dihapus, setelah itu pilih *action* hapus. Jika sudah dihapus, cek kembali, apakah pengguna berhasil dihapus, jika sudah, maka pengguna tadi berhasil dihapus dan tidak bisa lagi untuk mengakses layanan *OwnCloud*, proses penghapusan pengguna dapat dilihat pada gambar 20, 21 dan 22 berikut:

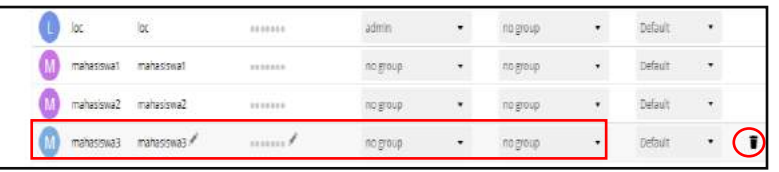

Gambar 20 Pemilihan pengguna yang akan dihapus

|    | -    | ×                                                                                                    |
|----|------|----------------------------------------------------------------------------------------------------|
| M) | maha | Delete user                                                                                                    |
| M  | maha | You are about to delete a user. This action can't be undone and is permanent. All user data, files and<br>shares will be deleted. Are you sure that you want to permanently delete mahasiswa3? |
| 1  | maha | No                                                                                                    |

Gambar 21 Konfirmasi penghapusan

|    |      |            |             | d      | Ô). | ownClou | đ                       |      |               |    |           | 9 | NOT : |
|----|------|------------|-------------|--------|-----|---------|-------------------------|------|---------------|----|-----------|---|-------|
|    | User | 414        | T-Mail      | Groups |     | Create  |                         |      |               |    |           |   |       |
|    |      | Loonane    | Put Narwy   | Parate |     |         | Smath                   |      | Group Admin P | ř. | Quete     |   |       |
| 12 | 0    | astabi     | volutet     |        |     |         | $\approx g \omega \rho$ | •    | entres.       |    | Detaut    |   |       |
| 1  | 0    | aniab2     | attab2      |        |     |         | THE BEST OF             | 1.20 | no grava:     |    | Default   |   |       |
|    | 0    | dozen      | d06#1       |        |     |         | in group                |      | 10 (2014)     |    | Definite: |   |       |
|    | 0    | iic .      | line.       |        |     |         | admin                   |      | nignut        |    | Default   |   |       |
|    | 0    | mahastaval | minacioner  |        |     |         | on group                |      | engine        |    | Default   |   |       |
|    | 0    | matereval  | mahatitura? |        |     |         | in group                |      | ++ 2'2mp      |    | Default   |   |       |
|    |      |            |             |        |     |         |                         |      |               |    |           |   |       |

Gambar 22 Pengguna berhasil dihapus

• Membuat Grup

Membuat grup disini dimaksudkan untuk memudahkan dalam pengelompokan pengguna. Pembuatan grup dilakukan dengan memilih *tab* "grup" dalam *menu* pengguna, kemudian isi nama grup yang akan dibuat, jika sudah, maka grup berhasil dibuat seperti yang ditunjukan gambar 23 berikut:

| = users                       |   |              |            |          | OD. OWNLING | (D)       |
|-------------------------------|---|--------------|------------|----------|-------------|-----------|
| <ul> <li>Add Group</li> </ul> | 0 | Osername.    | E-Mail     | Groups   | • Create    |           |
| Everyone                      | 6 | Username     | Pul Kirmi  | Pattwort |             | Groupe    |
|                               |   | Aslab1       | asiab1     |          |             | asiab     |
| Against .                     |   | asiab2       | asiab2     | ******   |             | asiab     |
| aslab                         | 2 | 0 dasen      | dosen      |          |             | no group  |
| mahasiswa                     | 2 | L loc        | loc        |          |             | admin     |
|                               | ( | M mahasiswa1 | mahasiswat |          |             | mahasiswa |
|                               |   | mahasiswa2   | mahasiswa2 |          |             | mahasiswa |

Gambar 23 Pembuatan grup

• Menghapus Grup

Untuk menghapus grup, admin akan kembali masuk ke menu pengguna, kemudian memilih tab grup, lalu admin akan memilih grup mana yang akan dihapus, jika sudah memilih grup yang akan dihapus, maka dilanjutkan dengan memilih *action* hapus grup, dan grup berhasil di hapus. Grup berhasil dihapus seperti yang ditunjukan pada gambar 24 berikut:

| Users                                                                                                    |   |               |            | 4.4      | D. Owneiou | u.       |
|----------------------------------------------------------------------------------------------------|---|---------------|------------|----------|------------|----------|
| + Add Group                                                                                                    | - | Second Second | E-Bdael    | Groups   | • Create   |          |
| Everyone                                                                                                    | 6 | (Zsernamn     | Full Name  | PataWord |            | Groups   |
| 00000000                                                                                                    |   | asiab1        | Jaslab 1   |          |            | astate   |
| Norment.                                                                                                    |   | asiab2        | asta62     | *******  |            | astati   |
| with the second second s | 2 | ) dasen       | dasen      | *******  |            | na group |
|                                                                                                    | ( | loc           | loc        | ******   |            | admon    |
|                                                                                                    | 0 | mahasiswa1    | mahasiswat | *******  |            | ne group |
|                                                                                                    | 0 | mahasiswa2    | mahasiswa2 |          |            | no group |

Gambar 24 Grup berhasil dihapus

b. Hasil uji Manajemen Berkas

## • Upload file

Pengujian *upload file* dilakukan dengan meng*upload* sebuah file ke layanan *OwnCloud* yang dilakukan oleh pengguna. Proses *upload file* dapat dilihat pada gambar 25 dan 26 berikut:

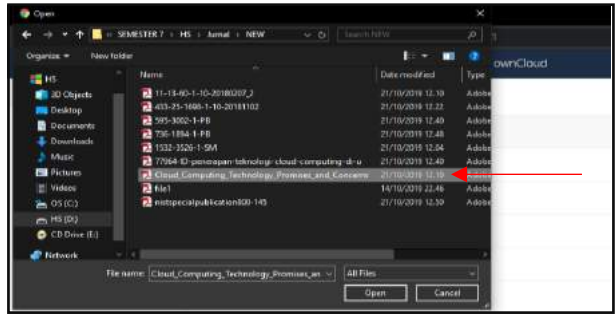

Gambar 25 Pilih file yang akan di upload

| < - 42 ml | Zynnigs                                                                |
|-----------|------------------------------------------------------------------------|
| e - 200   | 1 million                                                              |
| < - see   | 1 metrosp                                                              |
| < - 010   | end as                                                                 |
| d - 416   | 24 days app                                                            |
| 300       | 24.0391.000                                                            |
|           | < = 4100 < = 2000 < = 2000 < < = 5000 < < = 1000 < < = 4100 < < = 1000 |

Gambar 26 file berhasil di upload

## • Download file

Pengujian *download file* dilakukan dengan men*download* sebuah file dari *OwnCloud.* Proses *download file* dapat dilihat seperti pada gambar 27 dan 28 berikut:

| ≣ Rei          | ditta, continue                                       |                   | q kx∗        |
|----------------|-------------------------------------------------------|-------------------|--------------|
| 🖿 Alfin        | # ) =                                                 |                   |              |
| 🗙 Forentia     | □ tfle                                                | Coversed A.2. IVE | 2000         |
| < 9asin'hys    | Documents                                             | < - 118           | Stap op      |
| < Secondates   | Phase                                                 | < - 608           | 14 days age  |
| 🖉 Staresbylink | d Hox-                                                | e                 | terrer.      |
| Q, tegi        |                                                       | 4100 Jan          | CHARGE.      |
|                | Court Computing Technology, Promises, and Concerns of | < - 150           | t riseth ago |

Gambar 27 Pemilihan *file* yang akan di *download* 

|                                          | FROPOSAL Note:                                    |
|------------------------------------------|---------------------------------------------------|
| <ul> <li>Dettedflet</li> </ul>           | 1 blass an 1956                                   |
| 192.108.36.103.8030/owncioud/ienctepig/w | devClad_Compling_Netrology_Premies_and_Concernsp# |
| 🖬 245026(1)jpg 🔿                         |                                                   |

Gambar 28 File berhasil di download

• Delete file

Pengujian *delete file* dilakukan untuk menghapus sebuah file yang tidak diinginkan atau tidak diperlukan lagi, proses *delete file* dapat dilihat seperti pada gambar 29 dan 30 berikut:

|        | and the second second sec |     |        | 9 m*        |
|--------|----------------------------------------------------------------------------------------------------|-----|--------|-------------|
|        | *) •                                                                                                    |     |        |             |
|        | 🗇 19e                                                                                                    | +   | 2.6 MB |             |
| eni -  | Bocuments                                                                                                    | < - | 1548   | 74 days ago |
| sters. | Protes                                                                                                    | 4 - | 01748  | 21 days apr |
|        | JASCOB JV                                                                                                    | < - | 42.98  | 2 plant age |
|        | E Averse Zoom Gesensoren (f) - po                                                                                                    | 4 - | 2518   | Anishings'  |
|        | Could Computing Technology, Provision, and Concerns. 11                                                                                                    | < - | 2570   | Energy -    |
|        | Q Australia                                                                                                    | 4 - | O ML   | i-totti api |

Gambar 29 Pemilihan file yang akan di delete

| din ownCourt                                         |           |               |
|------------------------------------------------------|-----------|---------------|
|                                                      |           |               |
| (3) (memp.+.                                         | 214       | Sector -      |
| Gourrens                                             | 4 - 20    | 24.845.493    |
| Press                                                |           | 24-845 apr    |
| 348038.cm                                            | 4 - 41M   | Typictup      |
| 🔉 Coul, Computing, Nichology, Promosil, and, Canaems | ng - 5000 | Annetsop      |
| Q water                                              | 4 - 110   | a rank age    |
| 🧏 embad Menal, -1                                    |           | 24 days ago   |
| MOPOSAL IIII                                         | < - 110   | 24 migst ingt |

Gambar 30 File berhasil di delete

## • Sharing file

Pengujian *sharing file* dilakukan untuk melakukan suatu *sharing file* sesama pengguna *OwnCloud*. Hanya pengguna yang dipilih saja yang dapat mengakses file ini, proses *sharing*  *file* dapat dilihat pada gambar 31, 32 dan 33 berikut:

| A Street out | ure (* 192.16 | 656.1 |                                         |        |     |        |              |                              | 8 <b>0</b> i |
|--------------|---------------|-------|-----------------------------------------|--------|-----|--------|--------------|------------------------------|--------------|
|              |               |       |                                         | ownDi  | xid |        |              |                              | ¢ ≡-         |
|              | *             | 100   | •                                       |        |     |        |              | B #04054.000 #               | ×            |
|              |               |       | ture -                                  |        |     | 548    | and a second | A runer selection            |              |
|              |               |       | Documents                               | <      | -   | 23.42  | 21 100       | Coldoralline Segs            |              |
| ¥5.          |               |       | Photos:                                 | <      | -   | 942.53 | 24 migt age  | Investo Stating Writers      |              |
|              |               |       | 149528 (H)                              | <      |     | 43.102 | 1,969,989    | User and Groups Public Livin |              |
|              |               | 7     | Coud, Comparing, Technology, Prom., and | $\sim$ |     | 335100 | 1.00110-201  | dotes                        |              |
|              |               | ٥     | Benefup                                 | <      |     | 1199   | 4 100000.000 | 0 -                          | _            |
|              |               | J.    | ownOtoud Manual?                        | <      | -   | 4110   | 24 days age  |                              |              |
|              |               |       | PROPOSAL                                | 4      | -   | 14.90  | States age   |                              |              |

Gambar 31 Pemilihan *file* yang akan di *sharing* 

| 8168561   | 🗴 00000 com door dê mater, a hava a porti ieru Taire yê |          |       |          |                | ÷ 😔 I                                     |
|-----------|---------------------------------------------------------|----------|-------|----------|----------------|-------------------------------------------|
|           | 4                                                       | ownick   |       |          |                |                                           |
|           | Norm -                                                  |          |       | Site     | Mariffeet      | × ta MR. st days age                      |
|           | Documents                                               |          |       | 35.00    | 24 days app    | Collaboration lage                        |
|           | Phacos                                                  | <        | 1997) | 652.00   | 24 mys ago     | Comments Sharing Versions                 |
| -         | 245026 (m)                                              | -4       | 111   | 4.31 MIE | 2 years ago    | User and Groups Public Local              |
| <u>بر</u> | Otact_Computing_Technology_Prom                         | <        | -     | 5.05 44  | S incentra agu | Share with users, groups or remain users. |
| 0         | ifucsetup                                               | <        | 1441  | 1.1.66   | a martti agr   | 🔞 docen 🖾 can share 🖾 can edit = 🛛 🗃      |
| 24        | ownCloud Manual (11)                                    |          | 540   | 48.000   | 24 days ago    |                                           |
| B         | PROPOSAL INC.                                           | < Presid | (44)  | 13.56    | 24 days age    |                                           |

Gambar 32 pengaturan hak akses file

| 0000,00044 | 15 YO M REAL PROVIDENT OF STREET, ALL DALLAS TO BE A WARK MANY | 1000     |      |          |                |                                             |
|------------|----------------------------------------------------------------|----------|------|----------|----------------|---------------------------------------------|
|            | d8                                                             | ownClo   | ud   |          |                |                                             |
| • • •      | *<br>1. Nation in                                              |          |      | Size :   | MODES.         | PROPOSAL DOCK of<br>* 1.4 KBL 34 MAYA BEE   |
|            | Documents                                                      | ~        | -    | 19,00    | N days ago     | Calutorajus tags                            |
|            | Photos                                                         | <        | (11) | 002,575  | 24 dens ago    | Comment Sharing Vermon                      |
| -          | 343628 (III)                                                   | <        | 3    | 4.3 1956 | 2 years ago    | User and Groups Piddle Usin                 |
| J.         | Cloud_Computing_Technology_Prom                                | <        | -    | 555 10   | 8 membri agn   | Share with users, groups or remets users, 1 |
| 0          | bromp                                                          | 3        | -    | 1.1 MS   | a month age    | 🕖 dosen 🖾 canthere 🛎 canede • 📲             |
|            | ownCloud Manual                                                | <        | -    | 4.1 MS   | 24 days app    |                                             |
| B          | PROPOSAL-INIT                                                  | < shared | -    | 100.005  | 21 million and |                                             |

Gambar 33 File berhasil di share

## 4. Kesimpulan

Dari hasil pengujian NAS (Network Attached Storage) berbasis cloud sebagai layanan infrastructure as a service (IaaS) menggunakan open source NAS4FREE dan OwnCloud dapat disimpulkan bahwa, pengujian akses layanan cloud storage pada jaringan lokal pada penelitian kali ini dengan menggunakan OwnCloud berhasil dilakukan dengan menggunakan perangkat berbasis desktop dan smartphone.

Dari hasil pengujian fungsionalitas NAS (Network Attached Storage) didapatkan hasil bahwa drive NAS yang terletak di jaringan dapat diakses layaknya drive lokal yang berada pada PC dan pengintalan aplikasi yang berjalan sesuai prosedur, kemudian hasil pengujian file classification NAS4FREE dengan besar file 107.80 MB dan total file sebanyak 9959 membutuhkan waktu sekitar 9.16 sec dengan kecepatan 1088 files/sec, pengujian CPU usage dengan melakukan pengujian copy file didapatkan bahwa hasil pada server NAS4FREE menunjukan penggunaan CPU sebesar 33,33%, pengujian Memory usage dengan melakukan pengujian copy file didapatkan bahwa server hasil pada NAS4FREE menunjukkan hasil penggunaan dari hasil memory sebesar 945.96 MB, pengujian *delay/latency* yang dilakukan dengan menggunakan aplikasi wireshark, dilakukan perhitungan dengan menggunakan rumus, didapatkan hasil bahwa rata-rata *delay/latency* adalah sebesar 126,46 ms. Dengan hasil tesebut dan berdasarkan standart delay/latency dari TIPHON, maka angka tersebut digolongkan ke dalam kategori "sangat bagus" karena <150 ms.

Kemudian untuk hasil pengujian manajemen pengguna, dan pengujian manajemen berkas didapatkan hasil bahwa semua parameter pengujian dapat berjalan sesuai yang diharapkan, tanpa ada kesalahan atau malfungsi yang terdapat pada fungsi-fungsi *OwnCloud* yang diinstall pada *server* NAS NAS4FREE.

## 5. Saran

1. Jika penggunaan *cloud storage* dengan kapasitas penggunaan perorangan atau untuk usaha rumahan, maka membangun sebuah *server* virtual melalui *virtualbox* bisa dijadikan pilihan, namun apabila penggunaan *cloud storage* dengan kapasitas yang besar, seperti untuk universitas, perusahaan dll, maka sebaiknya *server* NAS dibangun menggunakan PC asli atau menggunakan spesifikasi khusus untuk dijadikan sebuah *server* NAS yang telah direkomendasikan spesifikasinya oleh pihak NAS4FREE. Hal ini bertujuan agar *server* bekerja secara optimal dan dapat diakses secara

massal melalui jaringan internet (menggunakan *ip public*). Karena jika membangun sebuah *server* virtual NAS untuk kapasitas pemakaian yang besar, hal ini akan menyebabkan suatu kekurangan pada *server* virtual itu sendiri, karena *server* virtual bergantung pada spesifikasi PC asli dimana tempat *server* virtual itu di*install* dan dikonfigurasi.

2. Sistem SAN (*Storage Area Network*) sebaiknya menggunakan media *fibre channel*, agar sistem dapat berjalan maksimal saat pengaksesan perangkat *cloud storage*.

## 6. Daftar Pustaka

- Afriandi, Arief. (2012). Perancangan Implementasi dan Analisis Kinerja Virtualisasi Server Menggunakan Proxmox, VMware ESX dan Openstack. Jurnal Teknologi, Vol.5, No.2. 182-191.
- Defni & Prabowo, C. (2013). Perancangan dan Implemntasi Data Loss Prevention System dengan Menggunakan Network Attached Storage. *Jurnal TEKNOIF*. 1(2):45-60.
- Handoko, L.B., & Umam, C. (2015). Analisa Efektifitas Penggunaan Network Resources Antara Storage Area Network (SAN) dan Network Attached Storage (SAN). Jurnal Techno.COM, Vol.14, No.1, Februari 2015: 72-78. Fakultas Ilmu Komputer, Teknik Informatika, Universitas Dian Nuswantoro.
- Miftahul, J., Baby, L., Basyah & Rizki, A. R. (2015). Rancang Bangun Network Attached Storage (NAS) Pada Raspberry Pi Untuk Penyimpanan Data Terpusat Beerbasis WLAN. Jurnal Ilmiah FIFO, VoL. 7, No.2, November 2015 (e-ISSN 2502-8332). Fakultas Ilmu Komputer, Universitas Gunadarma.
- Santoso, K. I., & Muin, M. A. (2016). Implementasi Network Attached Storage (NAS) Menggunakan NAS4Free untuk Media Backup File. *Scientific Journal of*

*Informatics*, 2(2), 123. https://doi.org/10.15294/sji.v2i2.5078.

TIPHON."Telecommunication and Internet Protocol Harmonization Over Network (TIPHON) General Aspec of Quality of Service (QoS)", DTR/TIPHON-05006 (cb0010cs.PDF).1999.